Internet Explorer is no longer supported by Asset Essentials. You must use another browser such as Firefox, Chrome, or Edge.

1. In Travis Central, hover over **Forms** at the top of the page and click on **Facilities Work Order** or go to https://traviscentral.traviscountytx.gov/forms/facilities-work-order

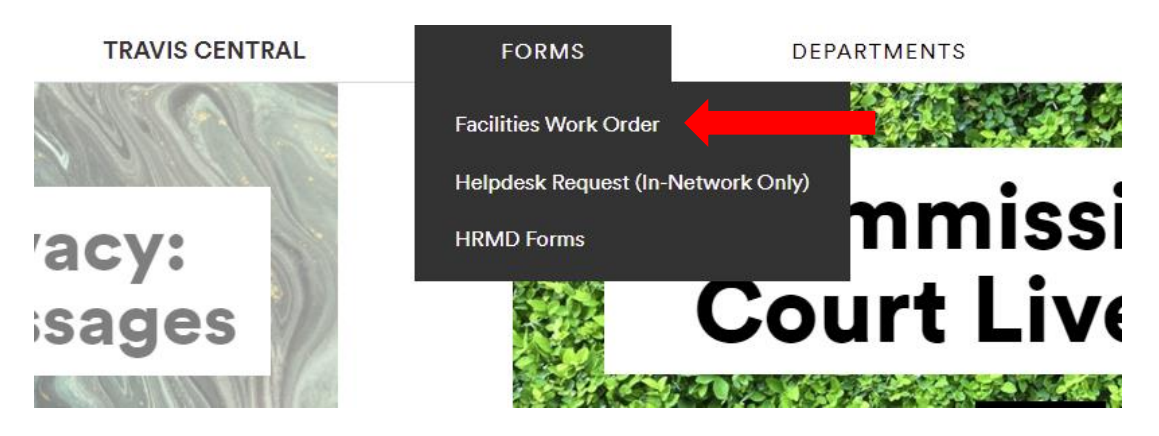

#### 2. Click on Submit a Facilities Work Order

- 1. Open Chrome or Firefox. (You cannot use Internet Explorer.)
- 2. Use your Travis County email address for your username on the Dude Solut
- 3. Use your Travis County SAP login on the Secure Logon for Travis County sc

Read the instructions 🖹 before submitting a work order.

Watch the video tutorial on how to login and submit a work order.

See the list of official building names 🗋

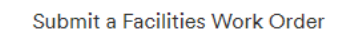

To report EMERGENCIES, or cancel or update a work order, please call the

3. On the Brightly (formerly Dude Solutions) login screen, use your Travis County email address for your username - e.g., jane.doe@traviscountytx.gov

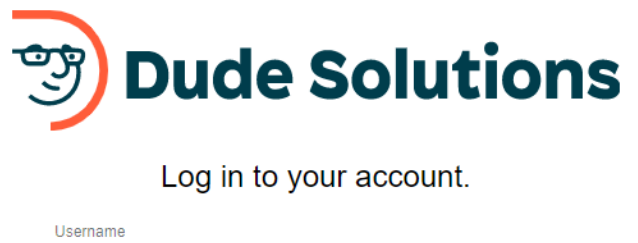

firstname.lastname@traviscountytx.gov

CONTINUE

4. Enter your Travis County password as you would when logging in to your work computer.

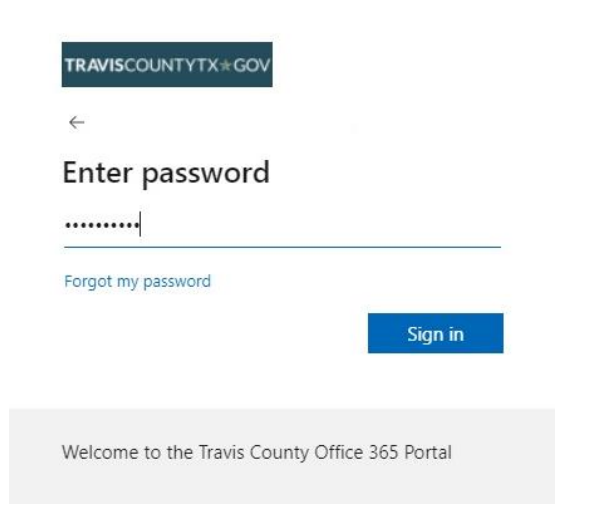

5. Proceed through the Duo Mobile two-factor-authentication.

|                                                                                         | Choose an authentication method |                  |  |  |
|-----------------------------------------------------------------------------------------|---------------------------------|------------------|--|--|
|                                                                                         | Duo Push RECOMMENDED            | Send Me a Push   |  |  |
|                                                                                         | 🛞 Call Me                       | Call Me          |  |  |
| What is this? C <sup>2</sup><br>Add a new device<br>My Settings & Devices<br>Need help? | Passcode                        | Enter a Passcode |  |  |
|                                                                                         |                                 |                  |  |  |
| Secured by Duo                                                                          |                                 |                  |  |  |
|                                                                                         |                                 |                  |  |  |

6. Your first page should be the New Request form. If it is not, you may click on the New button at the top left of the page to take you to the New Request form.

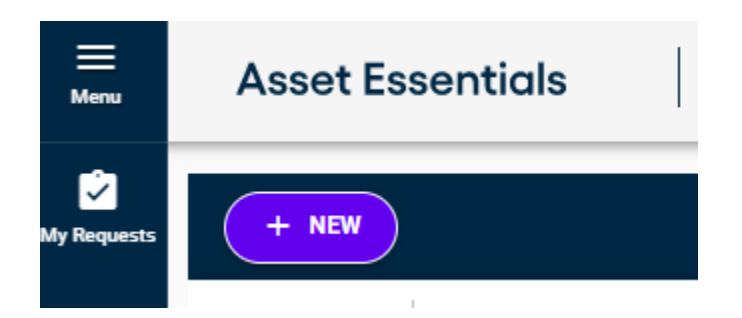

- 7. You will first need to select a Site for you work order request. This routes the work orders to the correct Division. Please choose the correct site based on what work you are needing:
  - a. Maintenance For building maintenance issues such as leaks, lighting, elevators, HVAC, plumbing, etc.
    - i. \*Note Locksmith requests have been moved to the Security Site
  - b. Operations For requests for groundskeeping items, moves, or custodial requests.
  - c. Security For locksmith requests, access badges, security cameras, panic buttons, or other security systems.

| Site        | 0   |
|-------------|-----|
|             | ▲ ⊕ |
| -           |     |
| × 🛑         |     |
| Maintenance |     |
| Operations  |     |
|             |     |
|             |     |

8. Next, choose your location. This will be which building the work order requested is for. You can either use the scroll bar on the left or begin typing your location name in the box below the Name section. If you cannot find your location name, please refer to the List of Official Building Names link located on the Travis Central page from Step 2.

| ADD LOCATION                                                               |                                                       |                 |                | ×                    |
|----------------------------------------------------------------------------|-------------------------------------------------------|-----------------|----------------|----------------------|
| Select Site<br>Maintenance                                                 | Name                                                  | Location Status | Assigned To    |                      |
| Expand All ~                                                               | xTest Location                                        | _               | _              |                      |
| * Look in Description or Call Request     1101 Nueces                      | Precinct One Tax Office                               | -               | -              |                      |
| > 1L- CSCD/MHMR                                                            | Precinct One Tax Office - Floor 1                     | -               | -              |                      |
| <ul> <li>2501 S. Congress BOA Annex</li> <li>5325 Airport Blvd.</li> </ul> | North Community<br>Center/Clinic/Tax Office           | -               | -              |                      |
| <ul> <li>5501 ABB (North)</li> </ul>                                       | North Community<br>Center/Clinic/Tax Office - Floor 1 | -               | -              |                      |
| 700 Lavaca Parking Garage                                                  | Post Road Building                                    | -               | -              |                      |
| <ul> <li>&gt; Blackwell - Thurman Criminal Justice</li> </ul>              | Post Road Building - Floor 1                          | -               | -              |                      |
| > Brizendine House                                                         | Post Road Building - Floor 2                          | -               | -              |                      |
| O Burnet Rd                                                                | Page Size 25 👻                                        |                 | 1 to 25 of 281 | K < Page 1 of 12 > > |
| CANCEL                                                                     |                                                       |                 |                |                      |

9. Select your Problem Type. This is what kind of work you are requesting. These categories change depending on what Site has been selected. Please look over the entire list to find what fits your request. If you are unsure what category to select, then please choose Other.

| ^ | SELECT PROBLEM TYPE         |   |
|---|-----------------------------|---|
|   | Work Category               |   |
|   | Select Work Category        |   |
|   | - None -                    |   |
| ^ | Alarm                       |   |
|   | Building Automation Systems |   |
|   | Carpentry                   |   |
| _ | Ceilings                    |   |
| ^ | Clocks-Bells                |   |
|   | Doors-Gates-Hardware        |   |
|   | Drainago                    | - |

- 10. In the Work Requested section, describe the work you are requesting. Please be as detailed as possible and include room/suite numbers when applicable.
- 11. Under Contact Info, please enter your phone number where the building mechanic can reach you if they need additional information.
- 12. Optional you may attach documents or images to your work orders. You can either click on Add Attachment and select your file from the pop-up window or drag your file from the File Browser window into the Documents section.
- 13. Click Submit at the top left corner, and your work order request has been completed.

| REQUEST DETAIL                         |                                                                                  |
|----------------------------------------|----------------------------------------------------------------------------------|
| Work Requested*                        |                                                                                  |
| Enter Work Requested                   |                                                                                  |
|                                        |                                                                                  |
| CONTACT INFO                           |                                                                                  |
| Phone Number                           |                                                                                  |
| Enter Text                             |                                                                                  |
|                                        |                                                                                  |
|                                        |                                                                                  |
| UPLOAD DOCUMENT/IMAGE                  |                                                                                  |
| UPLOAD DOCUMENT/IMAGE Documents/Images |                                                                                  |
| UPLOAD DOCUMENT/IMAGE Documents/Images |                                                                                  |
| UPLOAD DOCUMENT/IMAGE Documents/Images | ADD ATTACHMENT                                                                   |
| UPLOAD DOCUMENT/IMAGE Documents/Images | ADD ATTACHMENT OR                                                                |
| UPLOAD DOCUMENT/IMAGE Documents/Images | ⊕ ADD ATTACHMENT         OR             OR             □ Drag and Drop File Here |

Upon submitting your work order request, you will be redirected to the My Requests screen. This page will list all your previous work orders, along with their status. You can click on an individual work order to see any updates or comments that the Technicians have made to your request.

| <u></u><br>Menu | Asset Essentials MY REQUESTS |                                                  |           |     |
|-----------------|------------------------------|--------------------------------------------------|-----------|-----|
| Vy Requests     | + NEW                        |                                                  |           |     |
|                 | Work Order #                 | Title                                            | WO Status | Sou |
|                 |                              |                                                  |           | Ŧ   |
|                 | 0000029898                   | Hi! This Is A Low Priorty. The following vacant  | Closed    | -   |
|                 | 0000029897                   | For Movers: Please bring (4) pallets to the Secu | Closed    | -   |
|                 | 0000029866                   | For the Movers: Please pick up the three pallets | Closed    | -   |
|                 | 0000029709                   | Remove Flags                                     | Closed    | -   |
|                 |                              |                                                  |           |     |

You will receive email updates from Asset Essentials Administrator as your work order is updated, along with a final email once the work order has been closed.

If you are having any problems with the system, you can connect with the Brightly (formerly Dude Solutions) help team using the Help button at the top right corner of the screen. They provide options for chat, email, or phone call.

You can reach the Facilities Management Work Order Coordinator at 512-854-9500, or email at <u>FMDWO@traviscountytx.gov</u>

For after-hours emergency work orders, please call (512) 854-5555.